# Voltage Database Activity Monitoring

Software Version 23.4.0

Admin Guide

**opentext**<sup>™</sup>

Document Release Date: December 2023 Software Release Date: December 2023

### Legal notices

#### Copyright 2023 Open Text

The only warranties for products and services of Open Text and its affiliates and licensors ("Open Text") are as may be set forth in the express warranty statements accompanying such products and services. Nothing herein should be construed as constituting an additional warranty. Open Text shall not be liable for technical or editorial errors or omissions contained herein. The information contained herein is subject to change without notice.

Except as specifically indicated otherwise, this document contains confidential information and a valid license is required for possession, use or copying. If this work is provided to the U.S. Government, consistent with FAR 12.211 and 12.212, Commercial Computer Software, Computer Software Documentation, and Technical Data for Commercial Items are licensed to the U.S. Government under vendor's standard commercial license.

### **Documentation updates**

The title page of this document contains the following identifying information:

- Software Version number, which indicates the software version.
- Document Release Date, which changes each time the document is updated.
- Software Release Date, which indicates the release date of this version of the software.

### Support

Visit the MySupport portal to access contact information and details about the products, services, and support that OpenText offers.

This portal also provides customer self-solve capabilities. It gives you a fast and efficient way to access interactive technical support tools needed to manage your business. As a valued support customer, you can benefit by using the MySupport portal to:

- · View information about all services that Support offers
- Submit and track service requests
- Contact customer support
- · Search for knowledge documents of interest
- · View software vulnerability alerts
- Enter into discussions with other software customers
- Download software patches
- Manage software licenses, downloads, and support contracts

Many areas of the portal require you to sign in. If you need an account, you can create one when prompted to sign in.

# Contents

| Introduction                                            | 5  |
|---------------------------------------------------------|----|
| Abbreviations                                           | 6  |
| DSTAP Agent Installation                                | 7  |
| DSTAP Agent Installation on Linux                       | 7  |
| Determining the Installation Package                    |    |
| Determination of Operating System Version               | 7  |
| Opening the Agent Package                               | 8  |
| Granting Executable Authorisation to Installation Files | 9  |
| Determination of Network Interfaces to be Listened      | 10 |
| Pre-Installation Configuration                          | 10 |
| Defining Network Interfaces                             | 11 |
| Determining Log Transmission Mode                       | 11 |
| Defining Voltage DAM Server IP Address                  |    |
| Defining the DSIM Transport Port                        |    |
| Defining the Password of the DSIM Certificate           | 12 |
| Automatic Start of DSTAP                                | 12 |
| DSPL Active/Passive Selection                           |    |
| Creation of DSIM Certificate                            | 12 |
| Starting the Installation                               | 13 |
| Checking the Installation                               | 14 |
| Default Directory of Logs                               | 15 |
| Using DSTOOL                                            |    |
| DSTOOL File Integrity and Permission Check              |    |
| Removing the Voltage DAM Agent                          | 17 |
| DSTAP Agent Installation on Windows                     | 17 |
| Voltage DAM SQL Agent Installation                      | 17 |
| Introducing the Voltage DAM Agent                       |    |
| Adding Voltage DAM Agent to the Panel                   | 19 |
| Voltage DAM Agent Detailed Information Screen           | 26 |
| Advanced Configuration of the Voltage DAM Agent         |    |
| Voltage DAM Agent Management Functions                  | 31 |
| DSIM Advanced Settings                                  |    |

| DSTAP Advanced Settings                      |    |
|----------------------------------------------|----|
| Organisation of the Agent's Policy           | 43 |
| New Voltage DAM List                         | 45 |
| Upgrading DSIM to Upper Version              |    |
| Upgrading DSTAP to Upper Version             |    |
| Upgrading Windows Agent to the Upper Version |    |
| Policies                                     |    |

# Introduction

This manual is targeted for the person responsible for evaluating, installing, and maintaining OpenText<sup>™</sup> Voltage<sup>™</sup> Database Activity Monitoring (VDAM) in a company. Typically, this document refers to this person as the Voltage DAM administrator.

# **Abbreviations**

Information about the abbreviations used in this guide is given in the table below.

| Abbreviations | Definition                            |
|---------------|---------------------------------------|
| DAM           | Database Activity Monitoring          |
| DSIM          | Installation Manager                  |
| DSPL          | Preload Library                       |
| DSTAP         | Log Analysis Motor                    |
| DSTOOL        | General Agent Commands                |
| LDAP          | Lightweight Directory Access Protocol |

# **DSTAP Agent Installation**

DSTAP Agent installation stages are explained separately for Linux and Windows below:

- DSTAP Agent Installation on Linux
- DSTAP Agent Installation on Windows

# **DSTAP Agent Installation on Linux**

#### **Determining the Installation Package**

The relevant package should be selected according to the server where the agent will be installed. During package selection, the part starting with release xxx contains the name and version of the compatible operating system. Following this value, infrastructure information and agent version are specified.

| Ad                                    | Değiştirme tarihi | Tür                  | Boyut    |
|---------------------------------------|-------------------|----------------------|----------|
| 🔋 release- <u>aix72-ppc-</u> 3485.zip | 7.04.2021 09:38   | Sıkıştırılmış Klasör | 4.354 KB |
| release-el6-3485.zip                  | 7.04.2021 09:40   | Sıkıştırılmış Klasör | 3.030 KB |
| release-el7-3485-dbg.zip              | 7.04.2021 09:41   | Sıkıştırılmış Klasör | 5.508 KB |
| 💡 release-sl12-ppcle-3485.zip         | 7.04.2021 09:42   | Sıkıştırılmış Klasör | 3.811 KB |
| 💡 release-sl15-3391.zip               | 28.01.2021 10:07  | Sıkıştırılmış Klasör | 3.116 KB |
| 💡 release-sun113-sparc-3485.zip       | 7.04.2021 09:43   | Sıkıştırılmış Klasör | 3.741 KB |

#### **Determination of Operating System Version**

A ssh connection is made to the relevant server and the version is determined with the following command.

# uname -a

coot@oracle-test ~]# uname -a inux oracle-test 4.1.12-124.15.2.<u>el7uek.x86 64</u> #2 SMP Tue May 22 11:52:31 PDT 2018 x86 64 x86 64 x86 64 GNU/Linux

#### **OpenSSL Version Check**

Voltage DAM Linux agent supports OpenSSL 1.0.2+ versions. Users can check OpenSSL verison with the following command.

# openssl version

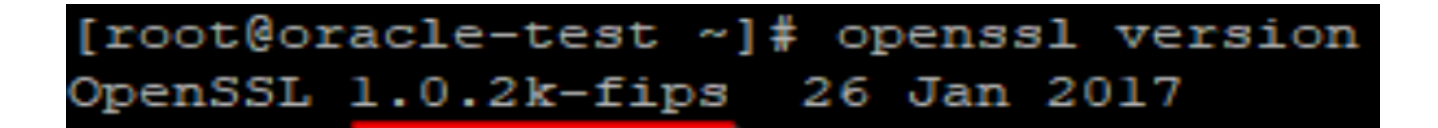

#### Opening the Agent Package

Agent packages should be sent to the Linux server in .zip format. The package should be unpacked with the following command.

# unzip release-e17-3485.zip

### [root@oracle-test Dataskope]# ls release-el7-3485.zip [root@oracle-test Dataskope]# unzip release-e17-3485.zip Archive: release-el7-3485.zip creating: release-e17-3485/ inflating: release-e17-3485/configure.sh inflating: release-el7-3485/deploy.list inflating: release-el7-3485/deploy.sh inflating: release-e17-3485/deploy defaults.sh inflating: release-el7-3485/deploy dsim.sh inflating: release-el7-3485/deploy dspl.sh inflating: release-e17-3485/deploy dsplth.sh inflating: release-e17-3485/deploy dstap.sh inflating: release-e17-3485/deploy dstool.sh inflating: release-el7-3485/deploy tools.sh inflating: release-el7-3485/dsim-chkconf.sh inflating: release-e17-3485/dsim-logrotate.conf inflating: release-e17-3485/dsim-method.sh inflating: release-el7-3485/dsim-smf.xml inflating: release-e17-3485/dsim-systemd.service inflating: release-el7-3485/dsim-upstart.conf inflating: release-e17-3485/dsim.conf inflating: release-el7-3485/dsim.signed inflating: release-el7-3485/dsim server.pfx inflating: release-el7-3485/dsplno32.signed inflating: release-e17-3485/dsplno64.signed inflating: release-el7-3485/dstap.conf inflating: release-el7-3485/dstap.signed inflating: release-el7-3485/dstool.signed inflating: release-el7-3485/gencert.sh inflating: release-el7-3485/libdspl.so.signed inflating: release-el7-3485/libdsplth.so.signed inflating: release-el7-3485/postfilter.conf inflating: release-el7-3485/postfilter.list inflating: release-el7-3485/uninstall.sh [root@oracle-test Dataskope]#

#### Granting Executable Authorisation to Installation Files

Executable authorisation should be given to the .sh files in the package using the following command. For this, the following commands should be run respectively.

```
# cd release-e17-3485
```

# chmod +x \*.sh

[root@oracle-test Dataskope]# cd release-e17-3485/ [root@oracle-test release-e17-3485]# chmod +x \*.sh [root@oracle-test release-e17-3485]# ]

#### Determination of Network Interfaces to be Listened

As a working principle, DSTAP listens to all packets reaching the selected network interfaces and filters the ones related to the database. At this stage, to optimise the resources to be used by the agent, only the necessary (database accessible) network interfaces should be selected. With the following command, the active network interfaces on the server are determined and the network interfaces related to the database are noted by evaluating with the server administrator. In the following example, eth0, eth1 and lo interfaces will all be listened.

```
# ifconfig -a
```

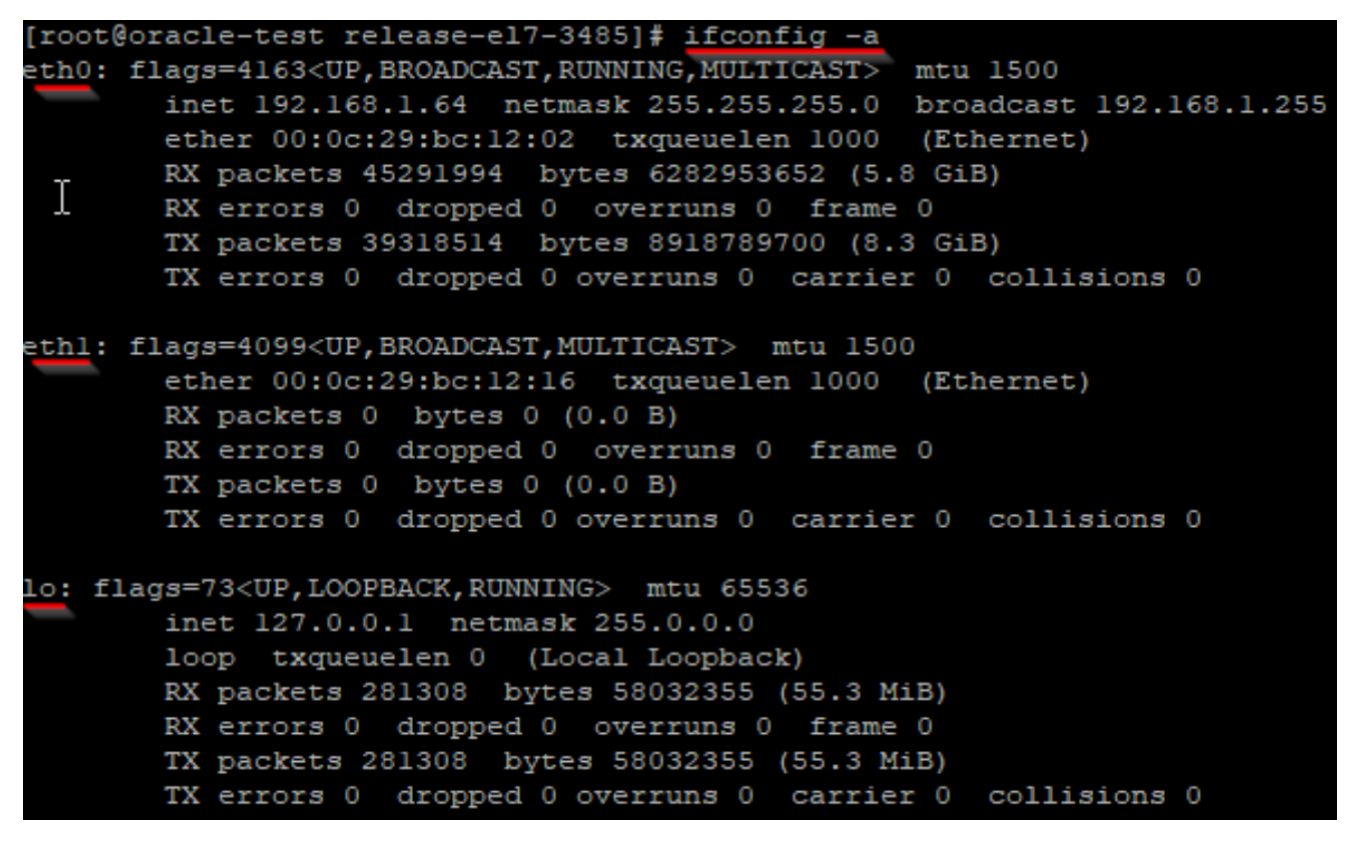

#### **Pre-Installation Configuration**

The necessary parameters must be defined before installation. The configure.sh file included in the agent package is run with the following command and the settings about how the agent will work are made.

# ./configure.sh

Press y.

| <pre>[root@oracle-test release-e17-3485]# ./configure.sh</pre>                 |   |
|--------------------------------------------------------------------------------|---|
| Following configuration will be used:                                          |   |
| * Messages transport : 1 (file)                                                |   |
| <pre>* Infraskope Server IP: 0.0.0.0 * DSIM control-if port: 8765</pre>        |   |
| <pre>* DSIM server cert pwd: 1234qqqqQ!!<br/>* Start DSTAP on boot : yes</pre> |   |
| * Enable DSPL library : no                                                     |   |
| Would you like to modify default deployment settings? $[y/N]$ :                | У |

#### **Defining Network Interfaces**

The noted network interface names are entered separated by commas.

Enter comma-separated list of network devices to work on (for example: lo,eth0) or press [ENTER] to use default(lo,eth0): lo,eth0,eth1

#### **Determining Log Transmission Mode**

The Voltage DAM agent can transmit logs in two different modes. The transmission mode is selected according to the need. Details about transmission modes are given in the below.

- File: Logs are collected and compressed on the server and stored in different files. These files are labelled with a time tag.
- **Syslog** (Not Recommended): Logs are collected and sent to the Voltage DAM server via the Syslog protocol.

Select message transport type (l=file, 2=syslog) or press [ENTER] to use default(l):

#### **Defining Voltage DAM Server IP Address**

If Syslog is selected as the log transmission method, the Voltage DAM server IP address must be defined. If File is selected as the log transmission method, the IP address can be left blank.

Enter IP address of the Infraskope Server or press [ENTER] to use default(0.0.0.0):

Figure 1: Defining Voltage DAM Server IP Address

#### **Defining the DSIM Transport Port**

The DSIM component is used to run the functions required for remote management of the agent on the database. These functions and their details are described in . Port can be left as default 8765. If it is required to communicate over another port, the relevant port is entered.

Enter port number for dsim control interface or press [ENTER] to use default(8765):

#### Figure 2: Defining the DSIM Transport Port

#### Defining the Password of the DSIM Certificate

The DSIM component executes commands from the remote server over a secure channel. For this reason, it uses the dsim\_server.pfx certificate included in the installation package. Users can continue by entering the password of this certificate. When a new certificate is created, the password entered in this field is used again.

Enter password for dsim server certificate file or press [ENTER] to use default(1234qqqQ!!):

#### Automatic Start of DSTAP

By default, the DSTAP agent is started automatically during Linux boot. Depending on the requirements, this setting should be set to "y" or "n".

Start DSTAP automatically on system boot and after installation? [Y/n]: y

#### DSPL Active/Passive Selection

DSPL is for monitoring local connections (other than IP protocol) on the server. The details of this feature are described in . This feature is selected as on or off according to the need. The relevant setting must be entered as "y" or "n".

#### Would you like to enable Dataskope Preload Library (DSPL)? [y/N]: y

#### **Creation of DSIM Certificate**

By default, a certificate named dsim\_server.pfx is included in each installation package and there is no need to change it for installation. To use a certificate other than the default for security reasons, a new certificate is created by entering "y" in this section. The password of the generated certificate is the same as the password entered in Defining the Password of the DSIM Certificate.

```
Following configuration will be used:
 * Network devices list: lo,eth0,eth1
 * Messages transport : l (file)
 * Infraskope Server IP: 0.0.0.0
 * DSIM control-if port: 8765
 * DSIM server cert pwd: l234qqqQ!!
 * Start DSTAP on boot : yes
 * Enable DSPL library : yes
New settings written to deploy_defaults.sh
Would you like to generate new client/server certificates for dsim? [y/N]: n
Configure done.
```

#### Starting the Installation

To start the installation with the configurations made in the previous step, the deploy.sh file in the package is run with the following command and "n" is entered. If there are no errors during the installation, the result will be as follows.

# ./deploy.sh

Would you like to modify settings before proceeding? [y/N]: n Stopping service: dsim Waiting for dstap to exit... installing dstap binary to /usr/bin/dstap Installing dstap configs to /etc/dataskope/ File-based message transport selected All done. Detected init system: systemd Detected OS: RHEL7 Stopping service: dsim Installing dsim binary to /usr/bin/dsim Installing dsim configs to /etc/dataskope/ with control port=8765 Please make sure port TCP/8765 inbound is open... Installing systemd service: dsim You can now control dsim service with the following commands: sudo systemctl start dsim sudo systemctl stop dsim sudo systemctl status dsim Starting service: dsim All done. Installing libdspl.so to /lib64/libdspl.so All done. Installing libdsplth.so to /lib64/libdsplth.so Installing 32-bit no-op lib to /lib/libdsplth.so All done. Updating dstool at /usr/bin/dstool

#### [root@oracle-test release-e17-3485]#

#### Checking the Installation

After installation, users can view the status of the services with the following commands.

| OS            | Command                            |
|---------------|------------------------------------|
| Linux el6     | <pre># initctl status dsim</pre>   |
| Linux el7-el8 | <pre># systemctl status dsim</pre> |
| AIX 7+        | # lssrc -s dsim                    |

| SunOS | # ps -ef   grep dsim    |
|-------|-------------------------|
|       | # ps -ef   grep dstap   |
| Suse  | # systemctl status dsim |

```
[root@oracle-test release-e17-3485] # systemctl status dsim
• dsim.service - Dataskope Installation Manager Service
Loaded: loaded (/etc/systemd/system/dsim.service; enabled; vendor preset: disabled)
Active: active (running) since Tue 2021-06-08 11:06:22 +03; 2min 41s ago
Main PID: 8021 (dsim)
CGroup: /system.slice/dsim.service
-8021 /usr/bin/dsim
-8046 /usr/bin/dstap -d
Jun 08 11:06:22 oracle-test systemd[1]: Started Dataskope Installation Manager Service.
Jun 08 11:06:22 oracle-test systemd[1]: Starting Dataskope Installation Manager Service...
```

#### Default Directory of Logs

The default directory is /var/spool/dataskope and logs are compressed and stored in this directory. The file naming format is message-xxxxxx. When the file is first created, it is named as "message" and when the file is closed, the name is added according to the timestamp. This directory can be changed in dsim.conf and dstap.conf if needed according to the server disc structure. After changing the setting, DSIM and DSTAP must be restarted.

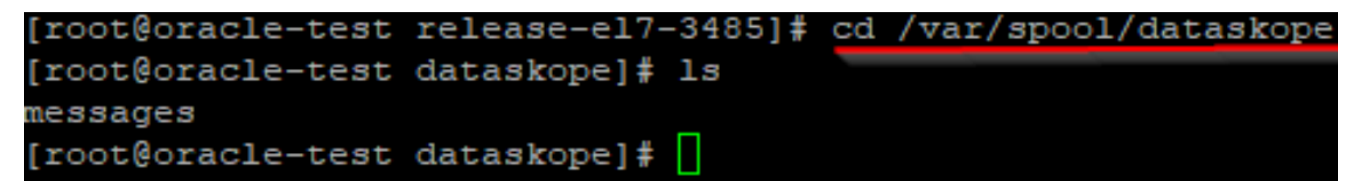

#### Using DSTOOL

DSTOOL is used to perform some checks related to the agent. DSTOOL is used for purposes such as clean removal of the Voltage DAM agent, checking file integrity and permissions. Commands and their descriptions can be accessed with the following command.

```
# dstool --help
```

| [root@oracle-test da | taskope]# dstoolhelp                                                                                                    |
|----------------------|----------------------------------------------------------------------------------------------------|
| Options:             |                                                                                                    |
| mkhash               | Creates a cryptographic signature of binary file.                                                                          |
| out                  | - Path to write hash to                                                                                                    |
| obj                  | <ul> <li>Path to binary file to make signature of</li> </ul>                                                               |
| pvk                  | - Path to private key to be used in signature creation                                                                     |
| mkver                | Creates a version data to be embedded into binary file.                                                                    |
| out                  | - Path to write version data to                                                                                            |
| id                   | - App identity. Allowed values: dsim, dstap, dspl                                                                          |
| ver                  | <ul> <li>App version in format: x.x.x.x (where x is a number)</li> </ul>                                                   |
| 05                   | - Target OS. For example: EL7, SUN113                                                                                      |
| arch                 | - Target architecture. Allowed values: x86, ppc, ppcle, sparc                                                              |
| cfg                  | <ul> <li>Build configuration. Allowed values: debug, release</li> </ul>                                                    |
| mkres                | Compile a resource file to be embedded into binary file.                                                                   |
| in                   | - Path to resource definition file                                                                                         |
| out                  | <ul> <li>Path to write compiled resource to</li> </ul>                                                                     |
| check                | Validate cryptographic signature of binary file.                                                                           |
| obj                  | <ul> <li>Path to binary file whose signature to check</li> </ul>                                                           |
| -q,quiet             | - Perform operation quietly (if possible)                                                                                  |
| noprelink            | Disable(blacklist) prelink for given executable                                                                            |
| obj                  | - Path to binary file to add to prelink blacklist                                                                          |
| dump<br>obj          | Dump sections of binary file into separate files named after section names<br>- Path to binary file whose sections to dump |
| svc_type             | Detect startup service management (init) system on current system                                                          |
| svc_add              | Add service to the system and enable automatic startup                                                                     |
| name                 | - Service name                                                                                                    |
| cfg                  | - Paths to config files for the service, comma-separated for miltiple files                                                |
| svc_del              | Remove service from the system                                                                                             |
| name                 | - Service name                                                                                                    |
| svc_on               | Enable automatic service startup                                                                                           |
| name                 | - Service name                                                                                                    |
| svc_off              | Disable automatic service startup                                                                                          |
| name                 | - Service name                                                                                                    |
| status               | Check Dataskope components available on current system                                                                     |
| dspl_on              | Enable DSPL module (it needs to be already installed on target system)                                                     |
| dspl_off             | Disable DSPL module (does not remove the module itself)                                                                    |
| dspl_clean           | Disable DSPL module and remove binaries (legacy and new)                                                                   |
| -v,version           | Show program version info                                                                                                  |
| -h,help              | Show this help message                                                                                                    |

#### **DSTOOL File Integrity and Permission Check**

The integrity, version and permission checks of the executable files required for the Voltage DAM agent to run are done with DSTOOL. This control can be achieved with the following command. The output on a reliable server will be as follows.

# dstool status

| root@oracle-test dataskope]# dstool status                                                    |
|-----------------------------------------------------------------------------------------------|
| /usr/bin/dsim 2,215,736 (4711), dsim-1.1.0.3485-x86-64-EL7-Release, valid, running (8021)     |
| /usr/bin/dstap 3,483,072 (4711), dstap-1.1.0.3485-x86-64-EL7-Release, valid, running (8046)   |
| /usr/bin/dstool 1,461,976 (711), dstool-1.1.0.3485-x86-64-EL7-Release, valid, running (24907) |
| /lib64/libdsplth.so 30,616 (4755), dsplth-1.1.0.3485-x86-64-EL7-Release, valid, not running   |
| /lib64/libdspl.so 1,716,480 (755), dspl-1.1.0.3485-x86-64-EL7-Release, valid, not running     |
| /lib/libdsplth.so 1,852 (4755), dsplno-1.1.0.3485-x86-32-EL7-Release, valid, not running      |
| DSPL status: Enabled:Global                                                                   |

#### **Removing the Voltage DAM Agent**

DSTOOL is used for clean removal of the Voltage DAM agent. A clean removal can be performed with the following command.

# dstool cleanup\_host

[root@oracle-test dataskope]# dstool cleanup host

## **DSTAP Agent Installation on Windows**

#### **Pre-Installation Configuration**

Voltage DAM SQL Agent uses Microsoft SQL Server Extended Events infrastructure. Logs reaching the database are logged by the baykus session. Baykus session is created by the agent within the framework of certain authorisations. For this reason, the following authorisation definition must be made on SQL Server, and the following SQL command must be executed with administrator privileges:

| SQL<br>Version  | Command                                                                                                    |
|-----------------|----------------------------------------------------------------------------------------------------|
| SQL 2008<br>R2  | USE [master] CREATE LOGIN [NT AUTHORITY\SYSTEM] FROM WINDOWS WITH<br>DEFAULT_DATABASE=[master] GRANT CONTROL SERVER TO [NT AUTHORITY\SYSTEM]             |
| SQL 2008<br>R2+ | USE [master] CREATE LOGIN [NT AUTHORITY SYSTEM] FROM WINDOWS WITH<br>DEFAULT_DATABASE=[master] GRANT ALTER ANY EVENT SESSION TO [NT<br>AUTHORITY SYSTEM] |

#### Voltage DAM SQL Agent Installation

Installation can be done by running the following command with command prompt from the directory where the installation package is located. Installation parameters are defined according to needs.

# msiexec /i Dataskope SQL Agent Se tup.msi " PASSWORD=1234qqqQ!!

STORAGEPATH=" C: ProgramData Karmasis Dataskope MsgStorage

OUTPUTMODE="filestorage"

WEBSERVICEURL="http://192.168.50.10/ElfWebService/default.asmx"

#### CREATEDSIMTASK=true

- 1. Default certificate password is set.
- 2. The directory where logging will be done by Voltage DAM SQL Agent is determined.
- 3. The method of logging is determined ( filestorage | msmq ). Default filestorage.
- 4. When **msmq** logging is selected, **WEBSERVICEURL** should be entered and **TCP 1801**, **TCP 80** ports should be opened towards Voltage DAM Collector machine.
- 5. DSIM restart option.

| ← → ∨ ↑ 📜 > Dataskope SQL Agent |                                 |                   |                    |          |  |  |
|---------------------------------|---------------------------------|-------------------|--------------------|----------|--|--|
| ^                               | Name                            | Date modified     | Туре               | Size     |  |  |
| 📌 Quick access                  |                                 | 2/25/2010 4:05 PM | Mindaus Installer  | 2.004 KD |  |  |
| 🔜 Desktop 🛛 🖈                   | I Dataskope SQL Agent Setup.msi | 3/26/2019 4:06 PM | windows Installer  | 3,884 KB |  |  |
| 🕹 Downloads 🛛 🖈                 | 🎲 dsim_server.pfx               | 3/10/2019 4:25 PM | Personal Informati | 6 KB     |  |  |
|                                 | 🔄 setup.exe                     | 3/26/2019 4:06 PM | Application        | 531 KB   |  |  |
|                                 |                                 |                   |                    |          |  |  |

# Introducing the Voltage DAM Agent

Voltage DAM Agent does not start any log collection after it is installed with default settings (unless the postfilter.conf file is modified). To define log collection policies and for the collector to recognise the agent, the agent must be added to the panel after installation and initial configuration must be made.

# Adding Voltage DAM Agent to the Panel

After the Voltage DAM agent is installed on the database server and the DSIM service is verified to be running, Voltage DAM is opened, and the agent is introduced with the New Agent button on the Voltage DAM panel.

| New Agent Wiz     | zard             |                                                                                                    |        | >      | < |  |
|-------------------|------------------|----------------------------------------------------------------------------------------------------|--------|--------|---|--|
| Connect           | Connection       |                                                                                                    |        |        |   |  |
| Enter the conn    | ection inform    | nation to connect to the agent                                                                     |        |        |   |  |
| IP Address:       | 192.168.1.74     |                                                                                                    | :      | 8765   | ] |  |
| Protocol:         | TLS 1.2          |                                                                                                    |        | ~      |   |  |
| Certificate       | ault certificate | Use new default certificate     Upload certificate     Use old certificate     Use new certificate |        |        |   |  |
| Client Certificat | te:              |                                                                                                    | B      | rowse  |   |  |
| Password:         |                  |                                                                                                    |        |        |   |  |
|                   |                  |                                                                                                    |        |        | 1 |  |
|                   |                  |                                                                                                    | CANCEL | NEXT > |   |  |

| Ref. | Field      | Function                                                                                                    |
|------|------------|----------------------------------------------------------------------------------------------------|
| 1    | IP Address | The real IP address of the database server is entered so that the collector and the administration panel can communicate with the agent. The IP address can be any IP address used to access the |

|   |                                                             | database server. If port forwarding is used, the IP address of the router must be entered.                                                                                                    |
|---|-------------------------------------------------------------|----------------------------------------------------------------------------------------------------|
| 2 | Port                                                        | In the default settings, the access port is set as "8765". For port<br>forwarding or similar needs, the port specified during agent installation<br>may be a value other than the default. In this case, the port specified<br>during installation is entered.                             |
| 3 | Use new<br>default<br>certificate,<br>Client<br>Certificate | The Voltage DAM agent and the collector talk over an encrypted<br>channel. When adding an agent via the panel, the default certificate<br>can be used, or a special certificate can be created for that agent.<br>Default certificate usage is explained in detail in Default Certificate. |
| 4 | Certificate<br>Password                                     | This is the field where the certificate password is entered for the agent.<br>If a default certificate is selected, it is not necessary to define any<br>password.                                                                                                    |

# Listener Settings

#### Select the databases you want to collect logs

| pcap.devices        | *                    | ì |
|---------------------|----------------------|---|
| oracle.enabled      | ✓                    |   |
| oracle.server_port  | 1521                 |   |
| mysql.enabled       |                      |   |
| mysql.server_port   | 3306                 |   |
| postgre.enabled     |                      |   |
| postgre.server_port | 5432                 |   |
| mssql.enabled       |                      |   |
| mssql.server_port   | 1433                 | _ |
|                     |                      |   |
|                     | CANCEL < BACK NEXT > |   |

| Ref. | Field        | Function                                 |  |
|------|--------------|------------------------------------------|--|
| 5    | pcap.devices | Comma-separated list of capture devices. |  |

| 6 | oracle.enabled         | Enable captures on Oracle ports and Oracle parsing engine.           |
|---|------------------------|----------------------------------------------------------------------|
| 7 | oracle.server_<br>port | Comma-separated list of ports on which Oracle instances are working. |
| 8 | mysql.enabled          | Enable captures on MySQL ports and MySQL parsing engine.             |
| 9 | mysql.server_<br>port  | Comma-separated list of ports on which MySQL instances are working.  |

# Listener Settings

### Select the databases you want to collect logs hana.enabled hana.server\_port 39015 mongo.enabled 27017 mongo.server\_port cassandra.enabled 9042 cassandra.server\_port vertica.enabled 5433 vertica.server\_port db2.enabled CANCEL < BACK NEXT >

| Ref. | Field             | Function                                                              |
|------|-------------------|-----------------------------------------------------------------------|
| 10   | hana.enabled      | Enable captures on HanaDB ports and HanaDB parsing engine.            |
| 11   | hana.server_port  | Comma-separated list of ports on which HanaDB instances are working.  |
| 12   | mongo.enabled     | Enable captures on MongoDB ports and MongoDB parsing engine.          |
| 13   | mongo.server_port | Comma-separated list of ports on which MongoDB instances are working. |

| 14 | cassandra.enabled         | Enable captures on Cassandra ports and Cassandra parsing engine.        |
|----|---------------------------|-------------------------------------------------------------------------|
| 15 | cassandra.server_<br>port | Comma-separated list of ports on which Cassandra instances are working. |
| 16 | vertica.enabled           | Enable captures on Vertica ports and Vertica parsing engine.            |
| 17 | vertica.server_port       | Comma-separated list of ports on which Vertica instances are working.   |
| 18 | db2.enabled               | Enable captures on DB2 ports and DB2 parsing engine.                    |

# Listener Settings

#### Select the databases you want to collect logs

| db2.server_port       | 50000 |        |
|-----------------------|-------|--------|
| couchbase.enabled     |       |        |
| couchbase.server_port | 4369  |        |
| teradata.enabled      |       |        |
| teradata.server_port  | 1025  |        |
| elastic.enabled       |       |        |
| elastic.server_port   | 9200  |        |
| netezza.enabled       |       |        |
| netezza.server_port   | 5480  |        |
|                       |       | Ť      |
|                       |       | IFYT > |

| Ref. | Field                     | Function                                                                |
|------|---------------------------|-------------------------------------------------------------------------|
| 19   | db2.server_port           | Comma-separated list of ports on which DB2 instances are working.       |
| 20   | couchbase.enabled         | Enable captures on Couchbase ports and Couchbase parsing engine.        |
| 21   | couchbase.server_<br>port | Comma-separated list of ports on which Couchbase instances are working. |

| 22 | teradata.enabled     | Enable captures on Teradata ports and Teradata parsing engine.              |
|----|----------------------|-----------------------------------------------------------------------------|
| 23 | teradata.server_port | Comma-separated list of ports on which Teradata instances are working.      |
| 24 | elastic.enabled      | Enable captures on Elasticsearch ports and Elasticsearch parsing engine.    |
| 25 | elastic.server_port  | Comma-separated list of ports on which Elasticsearch instances are working. |
| 26 | netezza.enabled      | Enable captures on Netezza ports and Netezza parsing engine.                |
| 27 | netezza.server_port  | Comma-separated list of ports on which Netezza instances are working.       |

# Listener Settings

#### Select the databases you want to collect logs

| elastic.enabled     |      | -          |
|---------------------|------|------------|
| elastic.server_port | 9200 |            |
| netezza.enabled     |      |            |
| netezza.server_port | 5480 |            |
| gauss.enabled       |      |            |
| gauss.server_port   | 1888 |            |
| sybase.enabled      |      | 11         |
| sybase.server_port  | 5000 |            |
| msg.file.max_age    | 1    |            |
|                     |      | <b>T</b> > |

| Ref. | Field                 | Function                                                              |
|------|-----------------------|-----------------------------------------------------------------------|
| 28   | gauss.enabled         | Enable captures on GaussDB ports and GaussDB parsing engine.          |
| 29   | gauss.server_<br>port | Comma-separated list of ports on which GaussDB instances are working. |
| 30   | sybase.enabled        | Enable captures on SybaseSQL ports and SybaseSQL parsing              |

|    |                        | engine.                                                                 |
|----|------------------------|-------------------------------------------------------------------------|
| 31 | sybase.server_<br>port | Comma-separated list of ports on which SybaseSQL instances are working. |
| 32 | Msg.file.max_age       | Maximum file age in minutes before rotation.                            |

#### New Agent Wizard × **Policy Settings** Choose a policy for the agent Policy: oracle - Dataskope Default Policy for Oracle Server × Selected Policy Rules: 1 # Uncomment example rules to make them active or try adding your own rules. 2 # Rules work same way as in firewall: for every captured message, first rule that matched is a 3 # 4 # Rule may contain 1-3 segments: # 1st: action: can be 'allow', 'logsession', 'drop'. 'logsession' is similar to 'allow' but it 5 6 If 2nd segment is not specified, then it's a default behavior, because it will be uncon # 7 -8 # 2nd: name of the field to check in message. If 3rd segment is specified, then its value is a 9 # Name may be prepended by following: 10 ! - reverse condition: if 3rd segment is specified field's value should NOT contain p # 11 \*\* < - less than: field's length should be less than N chars, value of N is specified as > - greater than: field's valie should be present and its length should be greater th 12 # 13 \*\* conclude on field's value. The field name is proported with 1/1 on 1 ¥1 CANCEL < BACK NEXT >

**Policy Settings**: Voltage DAM agent logs or does not log the queries sent to the database according to the specified policies.

| New Agent Wizard                    |                                    |  |  |  |  |
|-------------------------------------|------------------------------------|--|--|--|--|
| Collector Settings                  |                                    |  |  |  |  |
| Enter settings and create new agent |                                    |  |  |  |  |
| Cluster Name:                       | Suppress Inactivity Event Minutes: |  |  |  |  |
| New cluster name                    | 60                                 |  |  |  |  |
| Max Idle Minutes:                   | Idle Threshold Minutes:            |  |  |  |  |
| 10                                  | 10                                 |  |  |  |  |
| Suppress File Info Event Minutes:   | Suppress Status Event Minutes:     |  |  |  |  |
| 1                                   | 60                                 |  |  |  |  |
| Tag                                 |                                    |  |  |  |  |
| Type a tag                          |                                    |  |  |  |  |
|                                     |                                    |  |  |  |  |
|                                     |                                    |  |  |  |  |
|                                     | CANCEL < BACK FINISH               |  |  |  |  |

| Ref. | Field                                      | Function                                                                                                    |
|------|--------------------------------------------|----------------------------------------------------------------------------------------------------|
| 1    | Cluster<br>Name                            | If the database server configuration is designed as "Failover", this<br>information should be given to the cluster. For example, if there are two<br>SQL Database servers and they work in active/passive mode, the<br>common name of these two servers (Cluster Name) should be entered<br>in the relevant field. |
| 2    | Suppress<br>Inactivity<br>Event<br>Minutes | To generate an alarm if the DSTAP agent is inactive for a certain period. If the DSTAP agent appears to be switched off for the time entered here in minutes, an alarm is generated. Event ID:2020                                                                                                    |
| 3    | Max Idle<br>Minutes                        | If the collector cannot collect logs from the relevant agent for the specified time, an alarm is generated. After how many minutes this alarm is desired to be generated, this value should be entered in minutes.                                                                                                 |
| 4    | ldle<br>Threshold<br>Minutes               | When the Voltage DAM agent becomes inactive, an alarm is generated after the specified time. This value should be entered in minutes after how many minutes the related alarm is desired to be generated.                                                                                                    |
| 5    | Suppress<br>File Info<br>Event<br>Minutes  | This is the event information that is sent whether the Voltage DAM agent message files are accumulated on the relevant database server or not. This value should be entered in minutes if the related alarm is desired to be generated accordingly.                                                                |

| 6 | Suppress<br>Status Event<br>Minutes | It is the event where Voltage DAM agent health status information is received in detail. This value should be entered in minutes if the relevant alarm is desired to be generated accordingly. |
|---|-------------------------------------|----------------------------------------------------------------------------------------------------|
| 7 | Tag                                 | Allows adding a tag for distinctive use.                                                                                                    |

#### **Default Certificate**

A generic client certificate can be defined for agents to use by default. This certificate can be created specifically for the organisation and protected with a password specific to the organisation. If this setting is made during the first installation, agents can be added to the panel using this certificate.

| Agents                                |            |        |  |  |
|---------------------------------------|------------|--------|--|--|
| Agents Policies Options               |            |        |  |  |
| Default Certificate                   |            |        |  |  |
| Used for agents older than version 3. | 2.0.4084   |        |  |  |
| Certificate *                         |            |        |  |  |
| dsim_client.pfx file selected.        |            | Remove |  |  |
| Password *                            |            |        |  |  |
| ••••••                                |            |        |  |  |
|                                       | SAVE       | CANCEL |  |  |
| Used for agents of version 3.2.0.4084 | and higher |        |  |  |
| Certificate *                         |            |        |  |  |
| dsim_client.pfx file selected. Remove |            |        |  |  |
| Password *                            |            |        |  |  |
| •••••                                 |            |        |  |  |
|                                       | SAVE       | CANCEL |  |  |

# Voltage DAM Agent Detailed Information Screen

Detailed information of the desired agent can be accessed through the panel. Since server information can be displayed in this area, agent configuration can be done more accurately.

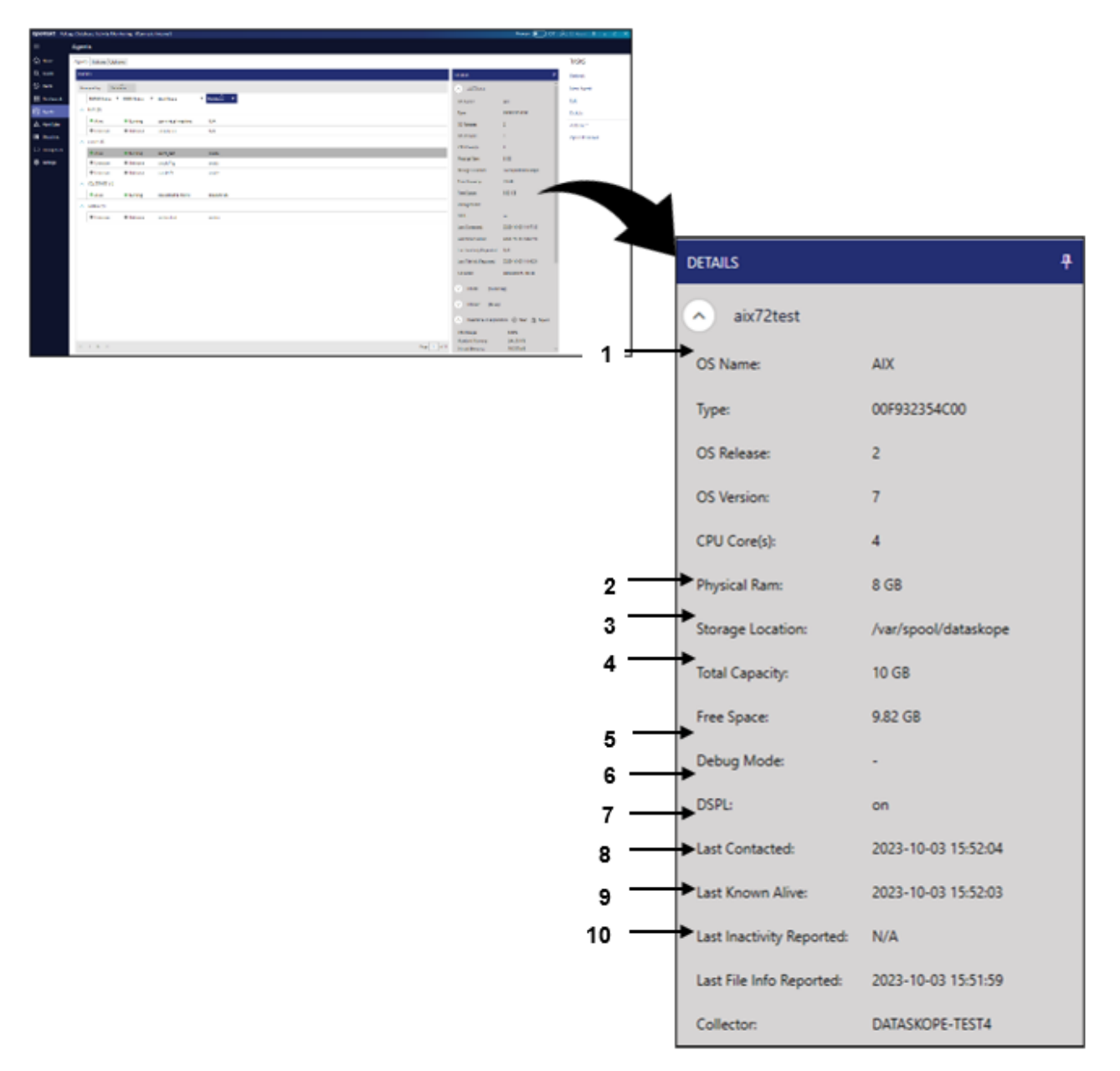

| Ref. | Menu                                                                                          | Function                                                                                                    |
|------|-----------------------------------------------------------------------------------------------|----------------------------------------------------------------------------------------------------|
| 1    | General Information [OS<br>Name, Type, OS Release,<br>OS Version, CPU Cores,<br>Physical RAM] | The detail screen displays the operating system name,<br>type, version, number of cores and physical memory<br>information of the server.                                                    |
| 2    | Storage Location                                                                              | On the detail screen, it is displayed in which directory on<br>the server of the relevant agent to extract the message<br>files. The default directory is /var/spool/dataskope<br>directory. |

| 3  | Total Capacity           | From the detail screen, the total size of the directory<br>where the agent will extract the message files for the<br>relevant server can be displayed.     |
|----|--------------------------|----------------------------------------------------------------------------------------------------|
| 4  | Free Space               | From the detail screen, the total remaining size of the directory where the agent will extract the message files for the relevant server can be displayed. |
| 5  | DSPL                     | The DSPL status of the agent for the corresponding server can be displayed.                                                                                |
| 6  | Last Contacted           | The last time the agent contacted the collector can be displayed.                                                                                          |
| 7  | Last Known Alive         | The last time the agent transmitted status information can be displayed.                                                                                   |
| 8  | Last Inactivity Reported | Used to show the last time the agent was inactive.                                                                                                    |
| 9  | Last File Info Reported  | Used to show when the agent last transmitted the file information in the logging directory.                                                                |
| 10 | Collector                | Shows the hostname of the machine where Collector is installed.                                                                                            |

# Advanced Configuration of the Voltage DAM Agent

DSIM and DSTAP operating states can be displayed, as well as real-time control of DSTAP can be performed and output.

| opentext   Volt | opentext   Voltage Database Activity Monitoring (Karmasis Internal) |                         |               |                 |              |                                           |                 |
|-----------------|---------------------------------------------------------------------|-------------------------|---------------|-----------------|--------------|-------------------------------------------|-----------------|
| =               | Agents                                                              |                         |               |                 |              |                                           |                 |
| A Home          | Agen                                                                | Agents Policies Octoons |               |                 |              |                                           |                 |
| Q, Search       | AG.                                                                 | INTS                    |               |                 |              | DETAILS                                   |                 |
| 13 Alerts       | G                                                                   | ouped by: Datab         | A             |                 |              | DSIM (Runnin                              | (a)             |
| 88 Dashboards   |                                                                     | DSTAP Status            | DSIM Status T | Host Name       | T Database T | Status: Running                           | · .             |
| 🛱 Agents        | ^                                                                   | N/A (1)                 |               |                 |              | DSIM Version: 3.3.0.434                   |                 |
| Alert Rules     |                                                                     | Unknown                 | Unknown       | ubuntutest      | N/A          | DSIM Started: 2023-104                    | 04 14 11 55     |
| P Mappings      | ^                                                                   | oracle (3)              |               |                 |              | · · · · · · ·                             |                 |
| ( ) Index line  |                                                                     | Alve                    | Running       | aix72_test      | oracie       | DSTAP (Alive)                             |                 |
| () Lookup Lists |                                                                     | Unknown                 | Unknown       | orade11g        | osde         | Status Alive                              |                 |
| Settings        |                                                                     | Unknown                 | Unknown       | oracle19        | oracle       | DSTAP Version: 3.3.0.434                  |                 |
|                 | ^                                                                   | SQLSERVER (1)           |               |                 |              | DSTAP Started: 2023-08                    | -08 10:03:03    |
|                 |                                                                     | Alive                   | Running       | DATASKOPE-TEST4 | SQLSERVER    | Realtime Discourt                         | in a sur A sure |
|                 | ^                                                                   | vertica (1)             |               |                 |              | · Reatonie Oragitoso                      | G G Sar G blor  |
|                 |                                                                     | Unknown                 | Unknown       | vertica-test    | vertica      | CPU Usage:<br>Resident Memory             | 0.02%           |
|                 |                                                                     |                         |               |                 |              | Virtual Memory:                           | 266.08 MB       |
|                 |                                                                     |                         |               |                 |              | Messages Dropped                          | 0               |
|                 |                                                                     |                         |               |                 |              | Messages Sent                             | 0               |
|                 |                                                                     |                         |               |                 |              | Packets Captured:                         | 2               |
|                 |                                                                     |                         |               |                 |              | Packets Dropped:                          | 0               |
|                 |                                                                     |                         |               |                 |              | Packets Queue Count                       | 0               |
|                 |                                                                     |                         |               |                 |              | Memory Queue Counts                       | 0.6             |
|                 |                                                                     |                         |               |                 |              | TCP Recon Count                           | 2               |
|                 |                                                                     |                         |               |                 |              | TCP Recon Memory:                         | 0.6             |
|                 |                                                                     |                         |               |                 |              | TCP Session Dropped:                      | 1               |
|                 |                                                                     |                         |               |                 |              | This Buffer Memory:<br>This Service Count | 1               |
|                 |                                                                     |                         |               |                 |              | Message Output Count                      |                 |
|                 |                                                                     |                         |               |                 |              | May Packet Size                           | 64.8            |
|                 |                                                                     |                         |               |                 |              | Message Counters                          | 0               |
|                 | 14                                                                  | < <b>&gt;</b> ×         |               |                 | Face 1 of 1  | d_tcp_sess_killed                         | 0               |
|                 |                                                                     |                         |               |                 |              |                                           | Ÿ               |

| Ref. | Field               | Function                                                                                                    |
|------|---------------------|----------------------------------------------------------------------------------------------------|
| 1    | CPU<br>Usages       | The CPU status used by the agent in real time can be observed.                                                             |
| 2    | Resident<br>Memory  | The memory state used by the agent in real time can be observed.                                                           |
| 3    | Virtual<br>Memory   | In addition to the current memory usage of the agent, it is used to show the memory state that can be used when necessary. |
| 4    | Messages<br>Dropped | The number of messages that are not logged by the agent with the policy can be observed.                                   |
| 5    | Messages<br>Sent    | The number of messages logged by the agent with the policy can be observed.                                                |
| 6    | Packets<br>Captured | Shows the number of TCP packets captured.                                                                                  |

| 7  | Packets<br>Dropped        | It is possible to observe the number of TCP packets that are somehow not inserted into the log analysis engine by the agent (corrupted packets, etc.) and the number of dropped TCP packets.                                                                                                    |
|----|---------------------------|----------------------------------------------------------------------------------------------------|
| 8  | Packets<br>Queue<br>Count | The number of packets waiting to be sent by the agent to the log analysis engine can be observed. This situation may vary according to server density.                                                                                                    |
| 9  | Memory<br>Queue<br>Count  | The number of packets waiting to be processed in memory can be observed by the agent. This situation may vary according to server density.                                                                                                    |
| 10 | TCP Recon<br>Count        | This value is related to the packet header information sent one time when a connection is made to the database. As the number of connections increases, this value will also increase. If this value is too high (e.g., 1000000) it may cause the agent to stop. This parameter should be checked in case of high memory usage. |
| 11 | TCP Recon<br>Memory       | Specifies how much memory the mechanism described in TCP Recon<br>Count. A high value of this parameter may cause the agent to stop. This<br>parameter should be checked in case of high memory usage.                                                                                                    |
| 12 | TCP<br>Session<br>Dropped | The number of TCP sessions dropped out by the agent can be observed.<br>The TCP header is dropped when the connection terminates, or when an<br>invalid packet header is encountered (e.g., connections made before the<br>agent starts).                                                                                       |
| 13 | TNS Buffer<br>Memory      | Session information sent during the initial connection is held for use in this field. When the session ends, this field is cleared. If there are too many sessions, this value may be high. However, it should not exceed GB.                                                                                                   |
| 14 | TNS<br>Session<br>Count   | Indicates the total number of sessions since the Voltage DAM agent last started. If there are ongoing sessions that occurred before the agent started, they are not counted.                                                                                                    |
| 15 | Message<br>Queue<br>Count | The number of messages waiting in the queue can be observed.                                                                                                    |
| 16 | Max Packet<br>Size        | The maximum package size processed by the agent can be observed.                                                                                                    |
| 17 | Message<br>Counter        | Linux-based agents have switched to logging in timestamp logic after version 3413. Windows-based agents continue to work in counter logic.                                                                                                    |
| 18 | d_tcp_<br>sess_killed     | Shows the number of killed TCP connections.                                                                                                    |

# **Voltage DAM Agent Management Functions**

Voltage DAM agents can be managed in detail without depending on the database administrator. Use right-click to reach detailed actions.

| opentext   Volt | opentext   Voltage Database Activity Monitoring (Karmasis Internal) Popupa: 💽 Off |                             |                             |                 |              |                          |             |                                             |
|-----------------|-----------------------------------------------------------------------------------|-----------------------------|-----------------------------|-----------------|--------------|--------------------------|-------------|---------------------------------------------|
| =               | Agents                                                                            |                             |                             |                 |              |                          |             |                                             |
| 🕅 Home          | Ager                                                                              | Agents Policies Options     |                             |                 |              |                          |             |                                             |
| Q Search        | AG                                                                                | ENTS                        |                             |                 |              |                          |             | DETAAS #                                    |
| 13 Nerts        | G                                                                                 | rouped by: Data             | base                        |                 |              |                          |             | A DSIM (Running)                            |
| B Deshboards    |                                                                                   | DSTAP Status                | DSIM Status 1               | F Host Name     | T Database T |                          |             | fature Bussies                              |
| E. Acents       |                                                                                   | N/A (1)                     |                             |                 |              |                          |             | District 33.0.034                           |
| A               |                                                                                   | Unknown                     | Unknown                     | ubuntutest      | N/A          |                          |             | USIM Version: 3.3.0.4.346                   |
| Alert Rules     |                                                                                   | oracle (3)                  |                             |                 |              |                          |             | DSIM Started: 2023-10-04 14:11:55           |
| 🔁 Mappings      |                                                                                   | · Alive                     | Russina                     | alu72 test      | oracle       | Maria                    |             | DSTAP (Alive)                               |
| () Lookup Lists |                                                                                   | Unknown                     | Unknown                     | oracle11g       | oracle       | A Tools                  | 2           | Status: Alive                               |
| Settings        |                                                                                   | Unknown                     | Unknown                     | oracie19        | oracle       | Push Config File         |             | OSTAP Version: 3.3.0.4348                   |
|                 | ~                                                                                 | SQLSERVER (1)               |                             |                 |              | th Pull Config File      |             | DSTAP Started 2023-08-08 1003-03            |
|                 |                                                                                   | Alive                       | Running                     | DATASKOPE-TEST4 | SQLSERVER    | @e Edit Config           | >           |                                             |
|                 |                                                                                   | vertica (1)                 | ,                           |                 |              | Edit Settings            | >           | \land Realtime Diagnostics 🕲 Start 📥 Export |
|                 |                                                                                   | • 10 mm (1)                 |                             |                 | - antica     | L Edit Policy            |             | CPU Usage: 0.02%                            |
|                 |                                                                                   | <ul> <li>Unknown</li> </ul> | <ul> <li>Unknown</li> </ul> | vertica-test    | vertica      | Remove Policy            |             | Resident Memory: 266.5 MB                   |
|                 |                                                                                   |                             |                             |                 |              | O Deploy New Certificate |             | Virtual Memory: 266.08 M8                   |
|                 |                                                                                   |                             |                             |                 |              | O Check Status           | -           | Messages Dropped: 0                         |
|                 |                                                                                   |                             |                             |                 |              | Start                    |             | Messages Sent: 0                            |
|                 |                                                                                   |                             |                             |                 |              | Stop                     |             | Packets Captured: 2                         |
|                 |                                                                                   |                             |                             |                 |              | Restart                  |             | Packets Dropped: 0                          |
|                 |                                                                                   |                             |                             |                 |              | S Restart Manager        |             | Packets Queue Count: 0                      |
|                 |                                                                                   |                             |                             |                 |              | <li>Deploy Agent</li>    | >           | Memory Queue Count: 0 b                     |
|                 |                                                                                   |                             |                             |                 |              | O Revert Agent           | >           | TCP Recon Count: 2                          |
|                 |                                                                                   |                             |                             |                 |              | 图 DSPL                   | >           | TCP Recon Memory: U b                       |
|                 |                                                                                   |                             |                             |                 |              | 🖶 Get Logs               |             | TNS Buffer Memory 0 h                       |
|                 |                                                                                   |                             |                             |                 |              | 🖏 Purge Diagnostic Log   |             | TNS Session Count 1                         |
|                 |                                                                                   |                             |                             |                 |              | E Trace                  | >           | Message Queue Count: 0                      |
|                 |                                                                                   |                             |                             |                 |              | Delete                   |             | Max Packet Size: 64.8                       |
|                 |                                                                                   |                             |                             |                 |              | Troperties               |             | Message Counter: 0                          |
|                 | н                                                                                 | < • × ×                     |                             |                 |              |                          | Page 1 of 1 | d_tcp_sess_killed 0                         |
|                 |                                                                                   |                             |                             |                 |              |                          | inge i an i | Y                                           |

| Ref | Field       | Function                                                                                                    |
|-----|-------------|----------------------------------------------------------------------------------------------------|
| 1   | Tools       | SSH connection to the server can be made with a username and password.<br>A Read-Only user is sufficient for certain settings and status views of the agent.                                               |
| 2   | Push Policy | A changed policy is normally automatically applied to the agent. However,<br>when this process fails for some reason, policy transmission to the agent<br>can be provided again with the relevant feature. |
| 3   | Push Config | It allows the agent's configuration files (dstap.conf, postfilter.conf etc.) to be                                                                                                    |

|    | File                      | sent to the server. The file is sent after it is selected. It may be necessary to restart the agent according to the content and purpose of the modified file.                                                                                                    |
|----|---------------------------|----------------------------------------------------------------------------------------------------|
| 4  | Pull Config<br>File       | It allows the agent configuration files (dstap.conf, postfilter.conf etc.) to be downloaded from the server.                                                                                                    |
| 5  | Edit Config               | With the help of this feature, both DSIM and DSTAP configuration editor screen can be opened and the settings that need to be changed or the settings that need to be added can be added to the agent. This feature is more detailed in Linux based agents.                                                             |
| 6  | Edit Settings             | With the help of this feature, both DSIM and DSTAP setting screen can be<br>opened and the settings that need to be changed or the settings that need<br>to be added can be added to the agent. See DSIM Advanced Settings and<br>DSTAP Advanced Settings for more details.                                             |
| 7  | Edit Policy               | Used to assign and edit a policy to the agent. For example, users have created an Oracle policy and applied it to the relevant agents. The point to be considered here is which policy is modified. The change is applied to all agents under the same policy. See Organisation of the Agent's Policy for more details. |
| 8  | Remove<br>Policy          | The policy applied to the agent can be deleted and a new policy may be applied.                                                                                                    |
| 9  | Deploy New<br>Certificate | This is the certificate required to update agents above 4084 from the old version.                                                                                                    |
| 10 | Check<br>Status           | The state of the agent can be observed with the corresponding property.                                                                                                    |
| 11 | Start                     | An agent with DSTAP stopped can also be started with the corresponding feature.                                                                                                    |
| 12 | Stop                      | DSTAP can be stopped for some reason with the corresponding feature.                                                                                                    |
| 13 | Restart                   | DSTAP can be restarted with the corresponding feature for some reason.                                                                                                    |
| 14 | Restart<br>Manager        | This is the DISM restart module.                                                                                                    |
| 15 | Deploy<br>Agent           | Voltage DAM agents can be updated to the upper version of both DSIM and DSTAP through the panel without the need for a database administrator.                                                                                                    |
| 16 | Revert<br>Agent           | Linux based agents can automatically downgrade both DSIM and DSTAP<br>to a lower version if necessary. Windows-based agents do not have such a<br>feature.                                                                                                    |
| 17 | DSPL                      | DSPL, which is specially developed for Linux-based agents, can be switched on and off via the panel.                                                                                                    |
| 18 | Get Logs                  | All system log files of the agent can be retrieved via the panel.                                                                                                    |

| 19 | Purge<br>Diagnostic<br>Log | All system log files of the agent can be reset via the panel.           |
|----|----------------------------|-------------------------------------------------------------------------|
| 20 | Trace                      | It is the module used to monitor the traffic of packets.                |
| 21 | Delete                     | The agent can be removed from the panel with the corresponding feature. |
| 22 | Properties                 | The features of the agent can be viewed on the panel.                   |

#### **DSIM Advanced Settings**

The operating principles of the DSIM service can be changed in the "DSIM Settings". Descriptions of the parameters are explained below.

| DSIM Settings _ 🗆 🗙   |                      |      |        |  |
|-----------------------|----------------------|------|--------|--|
| Assigned              |                      |      |        |  |
| log.local.size        | 8M                   |      |        |  |
| log.local.count       | 3                    |      |        |  |
| log.verbosity         | 1                    |      |        |  |
| msg.storage.location  | /var/spool/dataskope |      |        |  |
| Unassigned            |                      |      |        |  |
| ctrl.address          | 0.0.0.0              |      |        |  |
| ctrl.port             | 8765                 |      |        |  |
| ctrl.timeout          | 30                   |      |        |  |
| ctrl.max_clients      | 16                   |      |        |  |
| ctrl.proto            | 2                    |      |        |  |
| cert.pass             | 1234qqqQ!!           |      |        |  |
| dstap.path            | /usr/bin/dstap       |      |        |  |
| dstap.params          | -d                   |      |        |  |
| dstap.autostart       | ✓                    |      |        |  |
| dstap.kill_timeout    | 5                    |      |        |  |
| msg.storage.reserve   | 128M                 |      |        |  |
| msg.file.lock_timeout | 300                  |      |        |  |
| msg.file.force_delete |                      |      |        |  |
| watchdog.hang_restart | 1                    |      |        |  |
|                       |                      |      |        |  |
|                       |                      | SAVE | CANCEL |  |

| Ref. | Menus           | Function                                                      |
|------|-----------------|---------------------------------------------------------------|
| 1    | log.local.size  | The maximum size of the DSIM log file. (Min:1MB, Max:32MB)    |
| 2    | log.local.count | The number of rotations of the DSIM log file. (Min:2, Max:10) |

| 3  | log.verbosity         | This is the message information to be written to the DSIM log<br>file. (0=debug, 1=info, 2=notice, 3=warning, 4=error,<br>5=critical, 6=alert, 7=emergency)                                                                                                    |
|----|-----------------------|----------------------------------------------------------------------------------------------------|
| 4  | msg.storage.location  | The directory where the message files will be written. The default is /var/spool/dataskope directory. DSIM must be restarted if changes are made.                                                                                                    |
| 5  | ctrl.address          | This is the IP address that the DSIM control interface will listen<br>to. If "0.0.0.0.0" is entered, it can accept commands from all IP<br>addresses. When defining this address, one of the addresses<br>available on the server must be selected. If an IP address that<br>is not on the server is selected, DSIM may not work properly. |
| 6  | ctrl.port             | This is the port information that the DSIM control interface will listen to.                                                                                                    |
| 7  | ctrl.timeout          | This is the information after how many minutes the inactive sessions will be dropped. (Min:1dk, Max:1440dk)                                                                                                    |
| 8  | ctrl.max_clients      | The number of DSIM connections to be made in parallel. More than this number of clients cannot be connected at the same time. (Min:4, Max:32)                                                                                                    |
| 9  | ctrl.proto            |                                                                                                    |
| 10 | cert.pass             | It is the password of dsim_server.pfx certificate.                                                                                                    |
| 11 | dstap.path            | The default directory information of DSTAP binary files.                                                                                                    |
| 12 | dstap.params          | Initial parameters can be transmitted to DSTAP. Reserved for future use.                                                                                                    |
| 13 | dstap.autostart       | Here you can select whether or not to start DSTAP automatically at system start up.                                                                                                    |
| 14 | dstap.kill_timeout    | If the DSTAP does not close properly, the time in seconds<br>after which a Force-Kill is performed is specified. (Min:5s,<br>Max:120s)                                                                                                    |
| 15 | msg.storage.reserve   | The minimum space that should remain in the message log<br>directory is determined in MB. When there is less space than<br>the specified value, logging is continued by overwriting the<br>oldest file. Attention! Log loss may occur! (Min:64M,<br>Max:1GB)                                                                               |
| 16 | msg.file.lock_timeout | It is the information when the message file will be locked.                                                                                                    |
| 17 | msg.file.force_delete | Indicates whether a locked message file will be forcibly deleted or not. It is off by default.                                                                                                    |
| 18 | watchdog.hang_restart | The number of minutes after which the control interface will restart itself in the event of a pending. (Min:1dk, Max:1440dk)                                                                                                    |

#### **DSTAP Advanced Settings**

The operating principles of the DSTAP service can be changed on the "DSTAP Settings" screen. Descriptions of the parameters are explained below.

| DSTAP Settings            | -           | □ × |
|---------------------------|-------------|-----|
|                           |             |     |
| pcap.buffer_size          | 128M        |     |
| pcap.buffer_delay         | 1000        |     |
| pcap.snap_size            | 80K         |     |
| pcap.promisc              |             |     |
| pcap.devices              | *           |     |
| pcap.extra_filter         |             |     |
| cpu.queue_reset           |             |     |
| pcap.log_drops            |             | _   |
| pcap.trace.enabled        |             |     |
| pcap.trace.device         |             |     |
| pcap.trace.filter         |             |     |
| pcap.trace.max_size       | 32M         |     |
| dspl.enabled              |             |     |
| tcp.session.timeout       | 86400       |     |
| tcp.session.save_state    | ✓           |     |
| tcp.session.save_template | ✓           |     |
| oracle.enabled            |             |     |
| oracle.server_port        | 1521        |     |
| oracle.parse_nums         |             |     |
| mysql.enabled             |             |     |
| mysql.server_port         | 3306        |     |
| postgre.enabled           |             |     |
| postgre.server_port       | 5432        |     |
| mssql.enabled             |             |     |
| mssql.server_port         | 1433        | _   |
|                           |             | *   |
|                           | SAVE CANCEL |     |
|                           |             |     |

| Ref. | Menus (Assigned) | Function                                                                            |
|------|------------------|-------------------------------------------------------------------------------------|
| 1    | pcap.buffer_size | The size of the pcap temporary buffer memory for each device. (Min:16MB, Max:256MB) |

| 2  | pcap.buffer_delay         |                                                                                                    |
|----|---------------------------|----------------------------------------------------------------------------------------------------|
| 3  | pcap.snap_size            | The maximum size for a packet to be captured. By default, it is 80KB. This value must be larger than the largest packet size. (Min:4KB, Max:128KB)                                                                                                    |
| 4  | pcp.promisc               |                                                                                                    |
| 5  | pcap.devices              | The information of the devices monitored by DSTAP<br>(can be viewed on the relevant server with the<br><b>dstap -I</b> command output). A new device can be<br>added by separating it with a comma from the<br>setting screen. Then DSTAP will restart itself<br>automatically. |
| 6  | pcap.extra_filter         | Extra filter for pcap driver, helps to drop unrelated traffic on early stage.                                                                                                    |
| 7  | cpu.queue_reset           | Reset the queue after it reaches 8M entries.                                                                                                    |
| 8  | pcap.log_drops            | It is the information about the reduction of error logs<br>that occur before the packet parsing step. (It may<br>affect performance. It can also be used for error<br>detection. It is not enabled by default.)                                                                 |
| 9  | pcap.trace.enabled        | Enable tracing of pcap packets.                                                                                                    |
| 10 | pcap.trace.device         | A device to do a trace capture on.                                                                                                    |
| 11 | pcap.trace.filter         | Filter for trace session.                                                                                                    |
| 12 | pcap.trace.max_size       | Maximum trace file size to grow.                                                                                                    |
| 13 | dspl.enabled              | This is the status information whether DSPL is enabled or not during the operation of DSTAP.                                                                                                    |
| 14 | tcp.session_timeout       | This is the drop time of an inactive TCP session.<br>The relevant value must be entered in seconds.<br>(Min:5dk, Max:600dk)                                                                                                    |
| 15 | tcp.session.save_state    | Save session state data upon app exit and resume them on restart.                                                                                                    |
| 16 | tcp.session.save_template | Save client-specific state data for use with break-in session from same address.                                                                                                    |
| 17 | oracle.enabled            | This is the status of enabling Oracle port and decomposition mechanism.                                                                                                    |
| 18 | oracle.server_port        | Oracle ports are listened by DSTAP. If there is a special port, it can be added using a comma.                                                                                                    |
| 19 | oracle.parse_nums         | Parse numeric parameters.                                                                                                    |

| 20 | mysql.enabled       | This is the information about the status of enabling MySQL port and decomposition mechanism.                                   |
|----|---------------------|----------------------------------------------------------------------------------------------------|
| 21 | mysql.server_port   | It is the information that MySQL ports are listened<br>by DSTAP. If there is a special port, it can be added<br>using a comma. |
| 22 | postgre.enabled     | This is the status information for enabling the PostgreSQL port and decomposition mechanism.                                   |
| 23 | postgre.server_port | It is the information that PostgreSQL ports are listened by DSTAP. If there is a special port, it can be added using commas.   |
| 24 | mssql.enabled       | This is the status information for enabling MSSQL port and decomposition mechanism.                                            |
| 25 | mssql.server_port   | It is the information that MSSQL ports are listened<br>by DSTAP. If there is a special port, it can be added<br>using commas.  |

| DSTAP Settings        |       | -    |    | × |
|-----------------------|-------|------|----|---|
|                       |       |      |    |   |
| hana.enabled          |       |      |    |   |
| hana.server_port      | 39015 |      |    |   |
| mongo.enabled         |       |      |    |   |
| mongo.server_port     | 27017 |      |    |   |
| mongo.max_docs        | 100   |      |    |   |
| cassandra.enabled     |       |      |    |   |
| cassandra.server_port | 9042  |      |    |   |
| vertica.enabled       |       |      |    |   |
| vertica.server_port   | 5433  |      |    |   |
| db2.enabled           |       |      |    |   |
| db2.server_port       | 50000 |      |    |   |
| couchbase.enabled     |       |      |    |   |
| couchbase.server_port | 4369  |      |    |   |
| teradata.enabled      |       |      |    |   |
| teradata.server_port  | 1025  |      |    |   |
| elastic.enabled       |       |      |    |   |
| elastic.server_port   | 9200  |      |    |   |
| elastic.max_body      | 32К   |      |    |   |
| netezza.enabled       |       |      |    |   |
| netezza.server_port   | 5480  |      |    |   |
| gauss.enabled         |       |      |    |   |
| gauss.server_port     | 1888  |      |    |   |
| sybase.enabled        |       |      |    |   |
| sybase.server_port    | 5000  |      |    | Ţ |
|                       |       |      |    |   |
|                       | SAVE  | CANC | EL |   |
|                       |       |      |    |   |

| Ref | Menus                     | Function                                                                                                    |
|-----|---------------------------|----------------------------------------------------------------------------------------------------|
| 26  | hana.enabled              | This is the status information for enabling the HANA port and decomposition mechanism.                                     |
| 27  | hana.server_port          | It is the information that HANA ports are listened by DSTAP. If there is a special port, it can be added using a comma.    |
| 28  | mongo.enabled             | This is the status information for enabling the Mongo port and decomposition mechanism.                                    |
| 29  | mongo.server_port         | This is the information that Mongo ports are listened by DSTAP. If there is a special port, it can be added using a comma. |
| 30  | mongo.max_docs            | Maximum number of documents in query payload to process.                                                                   |
| 31  | cassandra.enabled         | Enable capture on Cassandra ports and Cassandra parsing engine.                                                            |
| 32  | cassandra.server_<br>port | Comma-separated list of ports on which Cassandra instances are working.                                                    |
| 33  | vertica.enabled           | Enable capture on Vertica ports and Vertica parsing engine.                                                                |
| 34  | vertica.server_port       | Comma-separated list of ports on which Vertica instances are working.                                                      |
| 35  | db2.enabled               | Enable capture on DB2 ports and DB2 parsing engine.                                                                        |
| 36  | db2.server_port           | Comma-separated list of ports on which DB2 instances are working.                                                          |
| 37  | couchbase.enabled         | Enable capture on Couchbase ports and Couchbase parsing engine.                                                            |
| 38  | couchbase.server_<br>port | Comma-separated list of ports on which Couchbase instances are working.                                                    |
| 39  | teradata.enabled          | Enable capture on Teradata ports and Teradata parsing engine.                                                              |
| 40  | teradata.server_port      | Comma-separated list of ports on which Teradata instances are working.                                                     |
| 41  | elastic.enabled           | Enable capture on Elasticsearch ports and Elasticsearch parsing engine.                                                    |
| 42  | elastic.server_port       | Comma-separated list of ports on which Elasticsearch instances are working.                                                |
| 43  | elastic.max_body          | Maximum body length to capture.                                                                                            |
| 44  | netezza.enabled           | Enable capture on Netezza ports and Netezza parsing engine.                                                                |
| 45  | netezza.server_port       | Comma-separated list of ports on which Netezza instances are                                                               |

|    |                    | working.                                                             |
|----|--------------------|----------------------------------------------------------------------|
| 46 | gauss.enabled      | Enable capture on Gauss ports and Gauss parsing engine.              |
| 47 | gauss.server_port  | Comma-separated list of ports on which Gauss instances are working.  |
| 48 | sybase.enabled     | Enable capture on Sybase ports and Sybase parsing engine.            |
| 49 | sybase.server_port | Comma-separated list of ports on which Sybase instances are working. |

| TAP Settings            |      | _ = ×  |
|-------------------------|------|--------|
|                         |      |        |
| log.local.size          | 8M   | Â      |
| log.local.count         | 3    |        |
| log.verbosity           | 1    |        |
| diag.heartbeat_interval | 60   |        |
| diag.log_heartbeats     |      |        |
| mem.trim.threshold      | 8G   |        |
| mem.trim.reserve        | 64M  |        |
| mem.limit.max           | 8G   |        |
| mem.limit.min           | 7G   |        |
| mem.limit.skip_mode     | 1    |        |
| mem.limit.hold_time     | 60   |        |
| tcp.kill.timeout        | 5000 |        |
| tcp.kill.max_packets    | 100  |        |
| tcp.kill.max_workers    | 20   |        |
| tcp.kill.variations     | 2    |        |
| tcp.breakin_mode        | 0    |        |
| tcp.ip_stats            |      | ~      |
|                         | SAVE | CANCEL |
|                         |      |        |

| 50 | log.local.size               | The maximum size of the DSTAP log file.                                                                                                    |
|----|------------------------------|----------------------------------------------------------------------------------------------------|
| 51 | log.local.count              | The number of rotations of the DSTAP log file.                                                                                                    |
| 52 | log.verbosity                | This is the message information to be written to the DSTAP log file.<br>(0=debug, 1=info, 2=notice, 3=warning, 4=error, 5=critical,<br>6=alert, 7=emergency)                                                         |
| 53 | diag.hearthbeat_<br>interval | The information about sending the statistical health status logs of<br>the agent for analysis at the specified time frequency. The relevant<br>value must be specified in seconds. (Min:1dk, Max:1sa)                |
| 54 | diag.log_hearthbeats         | This is the status information for enabling health status logs in DSTAP log.                                                                                                    |
| 55 | mem.trim.threshold           | The shaving mechanism is activated when the memory value assigned to the agent is exceeded.                                                                                                    |
| 56 | mem.trim.reserve             | This is the information about the size of the shaved memory.<br>(Min:32MB, Max:256MB)                                                                                                    |
| 57 | mem.limit.max                | It is the maximum memory information that the agent will use. If<br>this value is exceeded, "skip mode" will be activated. The working<br>principle of skip mode is explained in mem.limit.skip_mode.                |
| 58 | mem.limit.min                | Specifies the level to which memory usage must drop for memory to be reduced to the specified value and for skip mode to be disabled.                                                                                |
| 59 | mem.limit.skip_mode          | Skip mode (1=Dropping TCP sessions, 2=Dropping all packages<br>as in Mode-1, waiting for the memory usage to drop below the<br>minimum, if it does not drop within 60 seconds by default, the<br>agent is restarted) |
| 60 | mem.limit.hold_time          | Amount time of in seconds before restarting app if skip_mode=2 and memory limit is reached.                                                                                                    |
| 61 | tcp.kill.timeout             | Time slice given to TCP kill worker to termice the TCP session.                                                                                                    |
| 62 | tcp.kill.max_packets         | Number of RST packets to send before giving up.                                                                                                    |
| 63 | tcp.kill.max_workers         | Max number of parallel workers for killing TCP session.                                                                                                    |
| 64 | tcp.kill.variations          | Number of SEQ/ACK variations to use per packet.                                                                                                    |
| 65 | tcp.breakin_mode             | Behaviour for break-in TCP sessions.0=ignore break-in sessions,<br>1= kill break-in sessions.                                                                                                    |
| 66 | tcp.ip_stats                 | Collect IP stats.                                                                                                    |

| STAP Settings          | -                    |      |
|------------------------|----------------------|------|
| msg.async_send         |                      |      |
| msg.transport          | 1                    |      |
| msg.storage.location   | /var/spool/dataskope |      |
| msg.file.max_size      | 2M                   |      |
| msg.file.max_age       | 1                    |      |
| msg.file.compression   | 1                    |      |
| msg.file.preallocate   |                      |      |
| cpu.parallel_parsers   | 1                    |      |
| cpu.queue_size         | 1M                   |      |
| security.control_iface |                      |      |
| replay.enabled         |                      |      |
| replay.proc            | 0                    |      |
| ssl.keys               |                      |      |
| ssl.sessions.timeout   | 36000                |      |
| ssl.sessions.max_count | 10000                |      |
| bench.max_stage        | 0                    |      |
|                        | SAVE                 | NCEL |
|                        |                      |      |

| Ref | Menus                | Function                                                                                                    |  |  |
|-----|----------------------|----------------------------------------------------------------------------------------------------|--|--|
| 67  | msg.async_send       | Synchronous or asynchronous execution can be specified.                                                                                                    |  |  |
| 68  | msg.transport        | It is the information to determine the message creation method.<br>By default, it is file based. (1=local file, 2=syslog)                                                                                                    |  |  |
| 69  | msg.storage.location | The directory where the message files will be written. The default is /var/spool/dataskope directory. DSTAP must be restarted if changes are made.                                                                                                    |  |  |
| 70  | msg.file.max_size    | Maximum file size for rotation. (Compressed. Raw data will be much larger than seen. (Min:1MB, Max:16MB)                                                                                                    |  |  |
| 71  | msg.file.max_age     | The number of minutes the message file will be created before<br>entering the maximum file size rotation. The default is 10<br>minutes. If it is desired that the logs reach Voltage DAM in a<br>shorter time, this value can be reduced to 1 minute. (Min:1,<br>Max:1440) |  |  |
| 72  | msg.file.compression | The degree of compression of the message file. For each value                                                                                                    |  |  |

|    |                            | greater than one, the compression mechanism will run slower.<br>The recommended value is 1. (Min:1, Max:22)                                                                                                    |
|----|----------------------------|----------------------------------------------------------------------------------------------------|
| 73 | msg.file.preallocate       | Enables a preliminary field assignment during message file creation. It is switched off by default.                                                                                                    |
| 74 | cpu.parallel_parsers       | It is determined how many parallel parsers the agent will work<br>with. It can be configured according to server CPU<br>specifications. For example, on a server with 96 cores, this value<br>can be increased to 32. |
| 75 | cpu.queue_size             |                                                                                                    |
| 76 | security.control_iface     | It is the feature that allows DSTAP functions from DSIM to<br>undergo cryptographic verification before execution. It can be<br>enabled for security purposes but may increase CPU usage.                             |
| 77 | replay.enabled             | Enable replay interface.                                                                                                    |
| 78 | replay.proc                | Replay processor to use. 0=use own processor, 1=use main parallel processor, if parallel parsers are enabled.                                                                                                    |
| 79 | ssl.keys                   | Flat list with comma-separated pairs.                                                                                                    |
| 80 | ssl.sessions.timeout       | Expiry interval in seconds for saved ssl session id/key.                                                                                                    |
| 81 | ssl.sessions.max_<br>count | Maximum number of saved sessions.                                                                                                    |
| 82 | bench.max_stage            | Testing purpose only. Do not enable it if you do not realize consequences.                                                                                                    |

### **Organisation of the Agent's Policy**

Users can assign a policy to the agent and this policy can be edited. For example, users have created an Oracle policy and applied it to the relevant agents. The point to be considered here is which policy is modified. The change is applied to all agents under the same policy.

| dit F          | olicy                                                                                              | - | ۵ | ×   |
|----------------|----------------------------------------------------------------------------------------------------|---|---|-----|
| Nam            | e *                                                                                                |   |   |     |
| Data           | skope Default Policy for Windows MS SQL Server - test1                                             |   |   |     |
| Data           | base *                                                                                             |   |   | 107 |
| SOL            |                                                                                                    |   |   |     |
| JUL            |                                                                                                    |   |   |     |
| Dese           | ription                                                                                            |   |   |     |
|                |                                                                                                    |   |   |     |
| Rule           | 5                                                                                                  |   |   | _   |
| 14<br>15       | #<br># NO SPACES ALLOWED IN 1st AND 2nd segment, ONLY IN 3rd SEGMENT (AS A PART OF REGEX).         |   |   |     |
| 17<br>18       | #drop EVERYTHING from the program name ending with 'toad.exe'<br>#drop client_app_name Toad\.exe\$ |   |   |     |
| 20<br>21       | #allow SL (SELECT) action for everything else<br>#allow action_id ^SL\$                            |   |   |     |
| 22<br>23<br>24 | #drop capture which has no query field or if it's empty<br>#drop !sql_text                         |   |   | ì   |
| 25<br>26<br>27 | #drop capture has query length greater than 1KB<br>#drop >sql_text 1024                            |   |   | l   |
| 28<br>29<br>30 | #allow any query that contains 'select'<br>#allow sql_text select                                  |   |   | l   |
| 31<br>32<br>33 | #deny any query that contains 'into '<br>#drop sql_text into                                       |   |   | l   |
| 34<br>35<br>36 | ##Drop logs based on Client IP & DB User<br>#drop client_ipaddr 192.168.1.10 192.168.2.11          |   |   | l   |
| 37<br>38<br>39 | #+<br>#drop username service_user1                                                                 |   |   | l   |
| 40<br>41       | ##Drop logs based on Client IP and SQL statement<br>#drop client_ipaddr 192.168.1.10               |   |   | l   |
| 42<br>43<br>44 | #+<br>#drop sql_text select update                                                                 |   |   | l   |
| 45<br>46<br>47 | ##Drop Infraskope ES Api<br>#drop client_app_name Api                                              |   |   | l   |
| 48<br>49       | drop query ElaSessionLog                                                                           |   |   |     |
| 50<br>51<br>52 | ##Default Allow Rule for MSSQL DB<br>allow                                                         |   |   |     |
| 1              |                                                                                                    |   | ) |     |

|  | TEST RULE | IMPORT | SAVE |
|--|-----------|--------|------|
|--|-----------|--------|------|

| Ref. | Menus              | Function                                                                                                    |
|------|--------------------|----------------------------------------------------------------------------------------------------|
| 1    | Policy<br>Name     | A name can be assigned to the created policy.                                                                                                    |
| 2    | Policy<br>Database | It is the information to which database the created policy belongs. It cannot<br>be changed afterward. A new policy must be created to change it. |

|   | Туре                           |                                                                                                    |
|---|--------------------------------|----------------------------------------------------------------------------------------------------|
| 3 | Rules                          |                                                                                                    |
|   | Policy<br>Writing<br>Drop      | If it is started with drop, the rule writing must be continued with drop.                               |
|   | Using<br>Policy<br>Lookup List | Policies offer regex support. In addition, Voltage DAM lists can be created and used within the policy. |
|   | Policy<br>Writing<br>Allow     | If it starts with allow, the rule writing must be continued with allow                                  |
| 4 | Test Rule                      | The correctness of a written policy can be tested using this tool.                                      |
| 5 | Policy<br>Import               | A policy written in text format can be uploaded and saved with this tool.                               |

### New Voltage DAM List

| opentext Volt   | age D | atabase Activity Monitoring                                                                                                    | (Karmasis Interna | 40                        | Papage 💽 Of   🎗   🔾 Abad   🌲           | . ø x   |  |  |
|-----------------|-------|----------------------------------------------------------------------------------------------------|-------------------|---------------------------|----------------------------------------|---------|--|--|
| =               | Los   | okup Lists                                                                                                    |                   |                           |                                        |         |  |  |
| A Home          | ×     | Static                                                                                                    | unwanted clie     | anted clients             |                                        |         |  |  |
| Q Search        |       | Admin Users                                                                                                    | Name              | unvanted clients          |                                        |         |  |  |
| Tah Weis        |       | Domains                                                                                                    | Alas              | untrustedips              | Sample usage parant in (Quintustedige) |         |  |  |
| B Dathboards    |       | logonTypes                                                                                                    | Description       | Enter a short description |                                        |         |  |  |
| 🛱 Agents        |       | Critical Processes                                                                                                    | Value Columni     | Value                     |                                        |         |  |  |
| Alet Rules      |       | 🛤 regex list                                                                                                    | Value Y           |                           |                                        |         |  |  |
| 1 Mappings      |       | 🛅 Datamart Table Names                                                                                                    | 192 168 1.1       |                           |                                        |         |  |  |
| {} Lookup Lists |       | Datamart Column List                                                                                                    | 192.168.1.2       |                           |                                        |         |  |  |
| S Settings      |       | teatia 2                                                                                                    | Click here to ad  | ld new item               |                                        |         |  |  |
|                 |       | let (et )                                                                                                    |                   |                           |                                        |         |  |  |
|                 |       | app name list                                                                                                    |                   |                           |                                        |         |  |  |
|                 |       | le test, karmasis                                                                                                    |                   |                           |                                        |         |  |  |
|                 |       | in test, karmasis2                                                                                                    |                   |                           |                                        |         |  |  |
|                 |       | asdesd                                                                                                    |                   |                           |                                        |         |  |  |
|                 |       | alla administration and the second second se |                   |                           |                                        |         |  |  |
|                 | ř     | VDAM                                                                                                    |                   |                           |                                        |         |  |  |
|                 |       | Bistivit                                                                                                    |                   |                           |                                        |         |  |  |
|                 |       | U tet, solt                                                                                                    |                   |                           |                                        |         |  |  |
|                 | Ľ     |                                                                                                    |                   |                           |                                        |         |  |  |
|                 |       | 8 00.                                                                                                    |                   |                           |                                        |         |  |  |
|                 |       |                                                                                                    | 🗄 Import Static   | t LM                      |                                        |         |  |  |
|                 |       |                                                                                                    | + Mark State      | CM .                      |                                        |         |  |  |
|                 |       |                                                                                                    | + New VDAM        | EM.                       |                                        |         |  |  |
|                 |       |                                                                                                    | + New Database    | e UM                      |                                        |         |  |  |
|                 |       | New Ust C                                                                                                    | + New LDAP        | Cert                      |                                        | Count 2 |  |  |
|                 |       | () fahah                                                                                                    | 5476              | CANCEL                    |                                        |         |  |  |

- A new Voltage DAM list can be created from the Dashboard Lookup Lists section.
- The created list can be given an alias.
- The list elements are defined. Do not define empty elements. Since regex definitions are used here, this may give undesirable results.

#### **Upgrading DSIM to Upper Version**

When updating DSIM on Linux based systems, the dsim.signed file must be selected and sent.

| · 1  | 🚨 « Dataskope Eğitim » release-el7-3 | 485 > release-el7-3485 > | Update 🗸       | Ö Ara: Update                   |               | م    |
|------|--------------------------------------|--------------------------|----------------|---------------------------------|---------------|------|
| le 🕶 | Yeni klasör                          |                          |                |                                 | 8:: •         | •    |
| Ad   | ^                                    | Değiştirme tarihi        | Tür            | Boyut                           |               |      |
|      | dsim.signed                          | 6.04.2021 14:54          | SIGNED Dosyası | 2.164 KB                        |               |      |
|      | dstap.signed                         | 6.04.2021 14:52          | SIGNED Dosyası | 3.402 KB                        |               |      |
|      | dstool.signed                        | 6.04.2021 14:49          | SIGNED Dosyası | 1.428 KB                        |               |      |
|      | libdspl.so.signed                    | 6.04.2021 14:49          | SIGNED Dosyası | 1.677 KB                        |               |      |
|      | libdsplth.so.signed                  | 6.04.2021 14:49          | SIGNED Dosyası | 30 KB                           |               |      |
|      |                                      |                          |                |                                 |               |      |
|      | Dosya adı: dsim.signed               |                          |                | <ul> <li>Signed bina</li> </ul> | ry (*.signed) | ~    |
|      |                                      |                          |                | Aç                              | 1             | ptal |

#### **Upgrading DSTAP to Upper Version**

When updating DSTAP on Linux based systems, dstap.signed, dstool.signed, libdspl.so.signed, libdsplth.so.signed files should be selected, converted to .zip format and sent.

| Ad                  | Değiştirme tarihi | Tür                  | Boyut    |
|---------------------|-------------------|----------------------|----------|
| J dstap.signed      | 6.04.2021 14:52   | SIGNED Dosyası       | 3.402 KB |
| 🌽 dstap.zip         | 11.06.2021 14:03  | Sıkıştırılmış Klasör | 2.530 KB |
| dstool.signed       | 6.04.2021 14:49   | SIGNED Dosyası       | 1.428 KB |
| libdspl.so.signed   | 6.04.2021 14:49   | SIGNED Dosyası       | 1.677 KB |
| libdsplth.so.signed | 6.04.2021 14:49   | SIGNED Dosyası       | 30 KB    |

#### Upgrading Windows Agent to the Upper Version

Windows agent is updated to the upper version unlike Linux-based agents. As in the screenshot, a .zip file is sent with the relevant feature. The update file must be obtained from OpenText.

| opentext   Voltage Database Activity Monitoring (Karmasis Internal) |    |                                                     |                 |                 |              |                          |        |                        |                                  |               |  |  |  |
|---------------------------------------------------------------------|----|-----------------------------------------------------|-----------------|-----------------|--------------|--------------------------|--------|------------------------|----------------------------------|---------------|--|--|--|
| ≡                                                                   | Ag | jents                                               |                 |                 |              |                          |        |                        |                                  |               |  |  |  |
| n Home                                                              | A  | Agents Policies Options                             |                 |                 |              |                          |        |                        |                                  |               |  |  |  |
| Q, Search                                                           |    | AGINS DEBAS                                         |                 |                 |              |                          |        |                        |                                  |               |  |  |  |
| ② Alets                                                             |    | Grouped by: Da                                      | (Running)       | New Agent       |              |                          |        |                        |                                  |               |  |  |  |
| B Dashboards                                                        |    | DSTAP Status                                        | T DSIM Status T | Host Name       | Status       | Running                  | Edit   |                        |                                  |               |  |  |  |
| Agents                                                              |    | <ul> <li>N/A (1)</li> </ul>                         |                 |                 | DSIM Version | 3304348                  | Delete |                        |                                  |               |  |  |  |
| A Alert Rules                                                       |    | Unknown @Unknown ubuntulest N/A     Disk found 1000 |                 |                 |              |                          |        |                        |                                  | Artions *     |  |  |  |
|                                                                     |    | <ul> <li>oracle (3)</li> </ul>                      |                 |                 |              |                          |        | Actions *              |                                  |               |  |  |  |
| 2 Mappings                                                          |    | Alive                                               | Running         | aix72_test      | oracle       | % Tools >                |        |                        | (Alive)                          | Open Terminal |  |  |  |
| () Lookup Lists                                                     |    | Unknown                                             | Unknown         | oracle11g       | oracle       | Push Policy              |        | Status                 | Aive                             |               |  |  |  |
| Settings                                                            |    | Unknown                                             | Unknown         | oracle19        | oracle       | 🗄 Push Config File       |        | DSTAP Version          | 33.0.4348                        |               |  |  |  |
|                                                                     |    | <ul> <li>SQLSERVER (1)</li> </ul>                   |                 |                 |              | Pull Config File         |        | DSTAP Started          | 2023-08-08 10 03:03              |               |  |  |  |
|                                                                     |    | Alive                                               | Running         | DATASKOPE-TEST4 | SQLSERVER    | €e Edit Config >         | 0      | Normal Charles Article |                                  |               |  |  |  |
|                                                                     |    | <ul> <li>vertica (1)</li> </ul>                     |                 |                 |              | Edit Settings >          |        | Realtim                | e Diagnostics (© Start (© Export |               |  |  |  |
|                                                                     |    | Unknown                                             | Unknown         | vertica-test    | vertica      | L Edit Policy            |        | CPU Usage:             | 0.02%                            |               |  |  |  |
|                                                                     |    |                                                     |                 |                 |              | Remove Policy            |        | Resident Mem           | ory: 266.5 M8                    |               |  |  |  |
|                                                                     |    |                                                     |                 |                 |              | C) Deploy New Centricate |        | Virtual Memor          | y: 266.08 M8                     |               |  |  |  |
|                                                                     |    |                                                     |                 |                 |              | © Creak status           |        | Messages See           | ppeur 0                          |               |  |  |  |
|                                                                     |    |                                                     |                 |                 |              | O Surt                   |        | Packets Captu          | red: 2                           |               |  |  |  |
|                                                                     |    |                                                     |                 |                 |              | Stop                     |        | Packets Dropp          | ed: 0                            |               |  |  |  |
|                                                                     |    |                                                     |                 |                 |              | SP Reserve               |        | Packets Queue          | Count: 0                         |               |  |  |  |
|                                                                     |    |                                                     |                 |                 |              | Contexter Manager        | Mill   | Memory Queu            | e Count 0 b                      |               |  |  |  |
|                                                                     |    |                                                     |                 |                 |              | C2 Depoy Agent 2         | LOIN.  | TCP Recon Col          | int 2                            |               |  |  |  |
|                                                                     |    |                                                     |                 |                 |              | D neter Agent >          | CONF.  | TCP Recon Me           | mory: 0 b                        |               |  |  |  |
|                                                                     |    |                                                     |                 |                 |              | B tort /                 |        | TCP Session D          | ropped: 1                        |               |  |  |  |
|                                                                     |    |                                                     |                 |                 |              | Gertogs                  |        | TNS Buffer Me          | mory: 0 b                        |               |  |  |  |
|                                                                     |    |                                                     |                 |                 |              | E Truck                  |        | Message Ores           | e Count 0                        |               |  |  |  |
|                                                                     |    |                                                     |                 |                 |              | EX INCE >                |        | Max Packet Siz         | * 648                            |               |  |  |  |
|                                                                     |    |                                                     |                 |                 |              | Ceete.                   |        | Message Court          | den: 0                           |               |  |  |  |
|                                                                     |    | нкън                                                |                 |                 |              | - rroperties             | Page 1 | of 1 discplasses, kill | ed: 0                            |               |  |  |  |
|                                                                     |    |                                                     |                 |                 |              |                          | , adv  | 1                      | v                                |               |  |  |  |

# **Policies**

Policies can be viewed and edited through the panel. When the edited policies are saved, if they are assigned to agents, that policy is applied to all relevant agents in real time.

| opentext   Volt | appentext   Vokage Database Activity Monitoring (Karmasis Internal) Papage 💽 Off   🥂 |                                               |              |                                                                                                    |            |  |  |  |  |  |  |
|-----------------|--------------------------------------------------------------------------------------|-----------------------------------------------|--------------|----------------------------------------------------------------------------------------------------|------------|--|--|--|--|--|--|
| =               | Agents                                                                               |                                               |              |                                                                                                    |            |  |  |  |  |  |  |
| € Home          | Age                                                                                  | ents Policies Options                         |              |                                                                                                    | TASKS      |  |  |  |  |  |  |
| Q, Search       | Gre                                                                                  | uped by Database                              |              |                                                                                                    | Refresh    |  |  |  |  |  |  |
| 성 Alerts        |                                                                                      | Name Y                                        | Delabase ^ Y | Description                                                                                                    | New Policy |  |  |  |  |  |  |
| 88 Dechboards   | ۷                                                                                    | Q1)                                           |              |                                                                                                    | 10         |  |  |  |  |  |  |
| C. Areata       | ^                                                                                    | cassandra (1)                                 |              |                                                                                                    |            |  |  |  |  |  |  |
| A stated        |                                                                                      | Dataskope Default Policy for Cassandra Serv   | cassandra    | This policy is read-only, and it captures and stores all the operations on Gasandra server. You can activate the example rules by deleting "4" character at the beginning of the rule orbania.      | Cenere     |  |  |  |  |  |  |
| ZA Alert Rules  | ^                                                                                    | dh2 (1)                                       |              |                                                                                                    |            |  |  |  |  |  |  |
| 野 Mappings      |                                                                                      | Dataskope Default Policy for DB2 Server       | 662          | This policy is read-only, and it captures and stores all the operations on DI2 server. You can activate the example rules by deleting '9" character at the beginning of the rule oriteria.          |            |  |  |  |  |  |  |
| () Lookup Lists | ^                                                                                    | elastic (1)                                   |              |                                                                                                    |            |  |  |  |  |  |  |
| Settings        |                                                                                      | Dataskope Default Policy for Elasticsearch Se | elastic      | This policy is read-only, and it captures and stores all the operations on Biodiceaenth server. You can activate the example rules by deleting *** character at the beginning of the rule oriteria. |            |  |  |  |  |  |  |
|                 | ^                                                                                    | gauns (1)                                     |              |                                                                                                    |            |  |  |  |  |  |  |
|                 |                                                                                      | Dataskope Default Policy for GaussOB Server   | gauss        | This policy is read-only, and it captures and stores all the operations on GaussGB server. You can activate the example rules by deleting "#" character at the beginning of the rule orienta.       |            |  |  |  |  |  |  |
|                 | ¥                                                                                    | hana (1)                                      |              |                                                                                                    |            |  |  |  |  |  |  |
|                 | ¥                                                                                    | mongo (2)                                     |              |                                                                                                    |            |  |  |  |  |  |  |
|                 | ۷                                                                                    | mangl (1)                                     |              |                                                                                                    |            |  |  |  |  |  |  |
|                 | ۷                                                                                    | mysąl (3)                                     |              |                                                                                                    |            |  |  |  |  |  |  |
|                 | v                                                                                    | netezza (1)                                   |              |                                                                                                    |            |  |  |  |  |  |  |
|                 | ^                                                                                    | orade (15)                                    |              |                                                                                                    |            |  |  |  |  |  |  |
|                 |                                                                                      | aix72,test Default                            | orade        | Default configuration                                                                                                    |            |  |  |  |  |  |  |
|                 |                                                                                      | Detaskope Default Policy for Oracle Server    | orade        | This policy is read-only, and it ceptures and stores all the operations on Oracle server. You can activate the example rules by deleting '4" character at the beginning of the rule criteria.       |            |  |  |  |  |  |  |
|                 |                                                                                      | localhost.localdomain Default (4)             | orade        | Default configuration                                                                                                    |            |  |  |  |  |  |  |
|                 |                                                                                      | oracle_other1 Default                         | orade        | Defealt configuration                                                                                                    |            |  |  |  |  |  |  |
|                 |                                                                                      | oracle-big-server Default                     | orade        | Default configuration                                                                                                    |            |  |  |  |  |  |  |
|                 |                                                                                      | oracie-big-server Default (3)                 | orade        | Default configuration                                                                                                    |            |  |  |  |  |  |  |
|                 |                                                                                      | oracle-big-server Default (4)                 | orade        | Default configuration                                                                                                    |            |  |  |  |  |  |  |
|                 |                                                                                      | oracle-big-server Default (5)                 | orade        | Default configuration                                                                                                    | ×.         |  |  |  |  |  |  |
|                 | 2                                                                                    | ( ← → →);                                     |              | Page                                                                                                    | 1 of 1     |  |  |  |  |  |  |

- When creating a policy, drop or allow is used and the spelling is continued by dividing with "|". For example, drop | username | xxxxxx.
- If many usernames are to be dropped, the spelling should be as follows; drop | username | xxxxxx | yyyyyy | zzzzzz
- Many variations can be created by connecting with "+".

For example,

```
#test#
#drop user and IP drop|os_user|xxxxxx
+
```

drop|db\_user|yyyyyy

drop|client\_ip|zzz.zzz.zzz.zzz

**NOTE:** When connecting more than one rule line, the principles of these rules must be the same.

#### EXAMPLE:

- If it is started with allow, it must continue with allow.
- If it starts with drop, it must continue with drop.
- The use of a single "#" means a comment line.
- The use of "##" corresponds to match\_rule in the logs coming to Voltage DAM.
- This is specifically recognised as the name given to the rule written in the line below it and is added to the detail of the relevant log.
- Database resources coming to Voltage DAM have both Standard fields and Dynamic fields.
- Dynamic fields are used in the policy. For example, client\_app\_name is a dynamic field and can be used in the policy.

**NOTE:** Field names may vary depending on the database type. This should be taken into consideration when writing the rules.

• A policy starting with drop should not be continued with allow. For example, the following usage is incorrect, and this rule will not work:

#test
##drop query drop|username|xxxxxx
+
allow|client\_ip|yyy.yyy.yyy.yyy